#### www.maxitrol.com

# DFM44E Series 🖍

Installation Instructions

D FM E

> System Requirements: Win 95b/98/Me/2000/XP Resolution: 1024 x 768 32MB RAM

Copyright © 2003. Maxitrol Company. All Rights Reserved.

23555 Telegraph Rd. Southfield, MI 48034

248.356.1400

# 

## DFME Amplifier MUST be powered from it's own separate 24 VAC 40 VA transformer.

Proper DFME operation can only be achieved by completing a full setup routine before operation.

Before installing Temperature Controller and Software, read the entire installation instruction manual to ensure proper and successful operation.

# **DFME Product Description**

Temperature Controller for use with Recirculating Direct Gas-Fired Modulating Air Heaters in accordance with applicable specifications of ANSI Z83.18.

# **DFM44E System Requirements**

- ADFM44E Amplifier (Ambient Operating Temperatures: -40°F (-40°C) to 158°F (70°C))
- TDFM44 Selector (40°F 95°F)
- TS394-2B-4 Return Air Sensor
- TS394-2B-4 Outdoor Air Sensor
- TS194Q Discharge Air Sensor
- MT Series Mixing Tube
- M/MR212 Series Modulating Gas Valve
- Software CD-ROM
- Signal from Airflow Measuring Device or Outside Air Damper (not supplied)
- Laptop or PC with Windows 95b/98/Me/2000/XP (32 MB RAM minimum) (not supplied)
- Patch Cable w/ RJ45 connectors (both ends) (not supplied)
- Serial Cable (DB9M to DB9F) (not supplied)
- Separate 24 VAC 40 VA Power Supply (not supplied)

## Accessories

Airflow Measuring Device (available)
Note: Auto-Calibrate feature requires Airflow Measuring Device with 0-10 VDC output.

## Features

- Low Fire Start Timer (standard on all versions)
- Unoccupied Mode (standard on all versions)
  - 1-24 VDC N.O. Relay (1 W max) required (not supplied)
- Mild Weather Thermostat (version 2.2)
  - 1-24 VDC N.O. Relay (1 W max) required (not supplied)
- Freeze Thermostat (version 2.3)
  - 1-24 VDC N.O. Relay (1 W max) required (not supplied)
- Mild Weather and Freeze Thermostat (version 2.4)

- 2-24 VDC N.O. Relays (1 W max) required (not supplied)
- TSDFM44 Remote Room Sensor (optional on all versions)

# Form Instr 44E2.4

# Step1: Hardware Installation Instructions

After each component has been located and mounted, set dipswitches and make wire connections according to **Diagrams 1 and 2**.

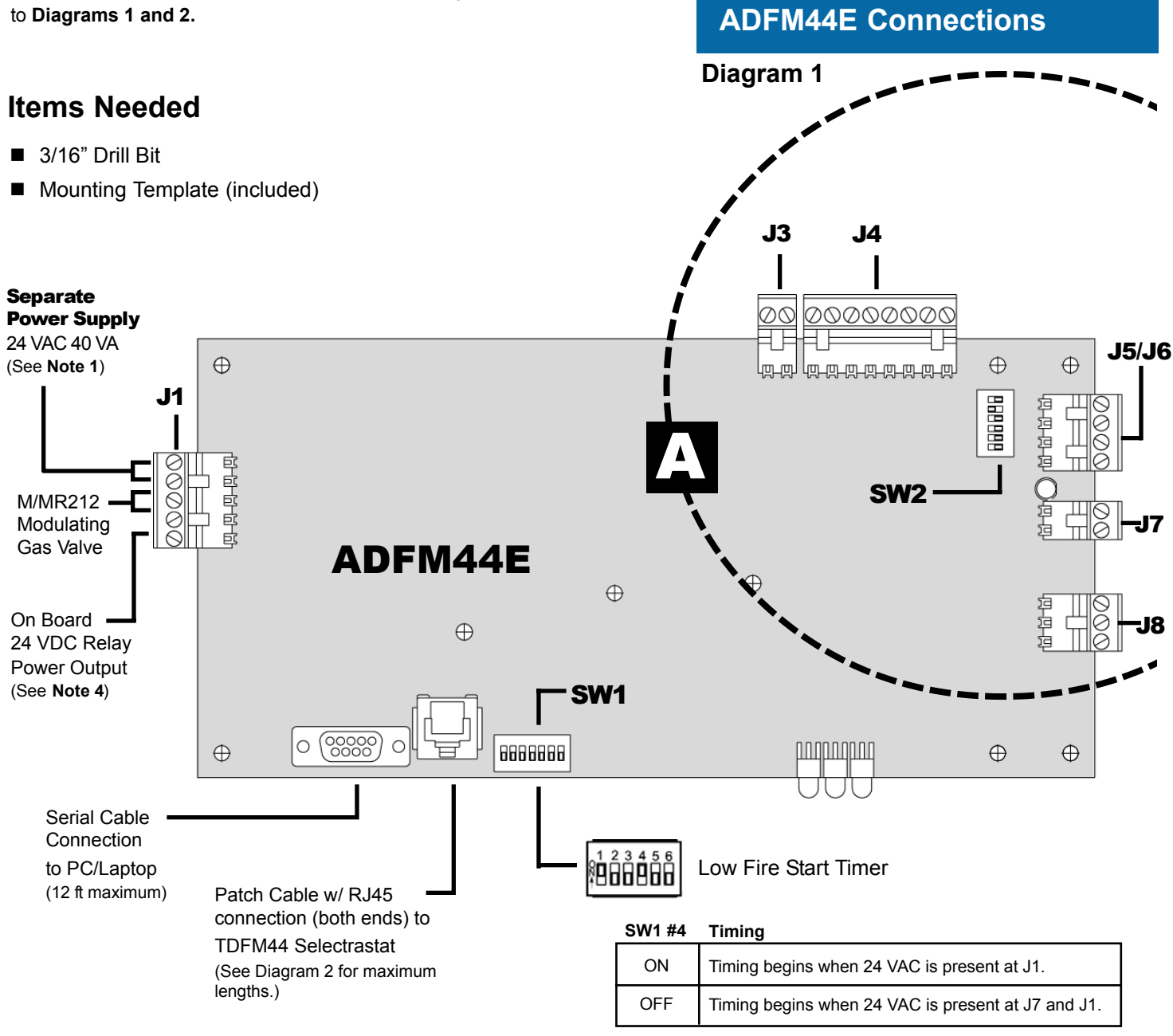

#### Note 1:

- Maxitrol ADFM44E amplifiers have full wave rectifiers (diodes). DO NOT connect any other external devices requiring 24 VAC to the same transformer powering the ADFM44E amplifier (J1) doing so will destroy the ADFM44E amplifier and void the warranty.
- 24 VAC supply power (J1) with customer supplied relay (1 W max) may be used as input (J7) to begin Low Fire Start Timer.

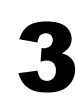

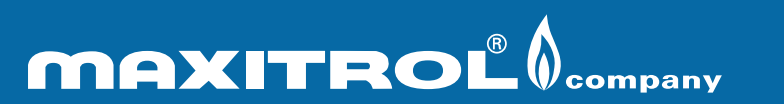

Form Instr 44E2.4

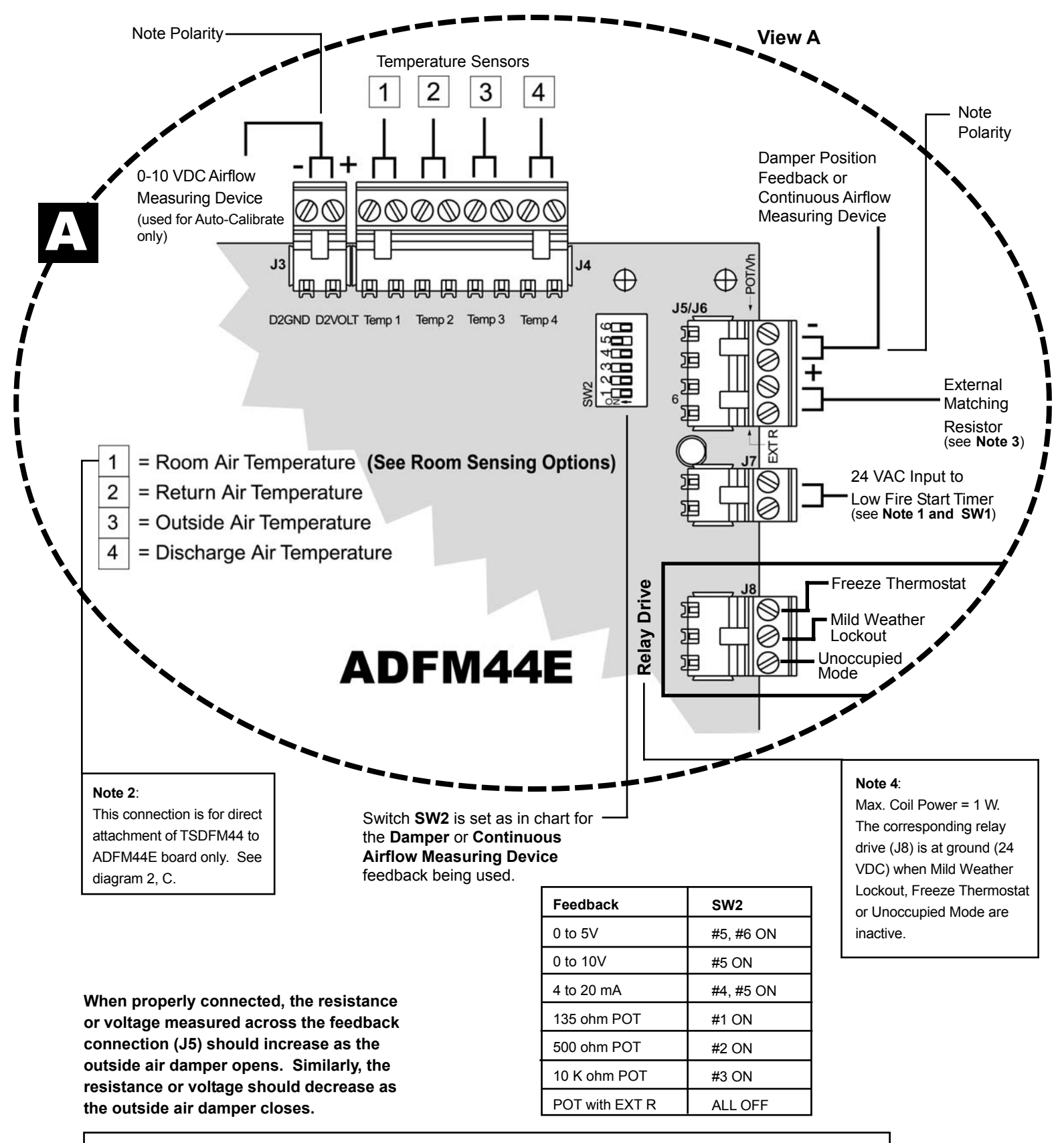

#### Note 3:

If a damper feedback POT not having a value of 135, 500 or 10 K is used, an External Resistor equal to the POT value must be connected to the AMPLIFIER (J6). Diagram 1, View A. **ALL of SW2 should be OFF.** 

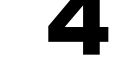

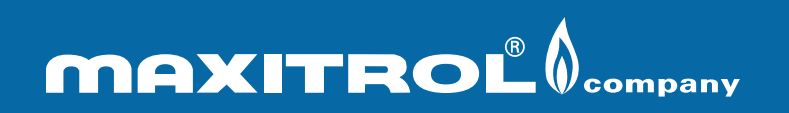

# Form Instr 44E2.4

## **Diagram 2**

## Integral to TDFM44 Selectrastat

#### A. Temperature sensed by TDFM44 sensor:

Leave terminals #1 and #2 connected to sensing element. Place SW1 #1 ON.

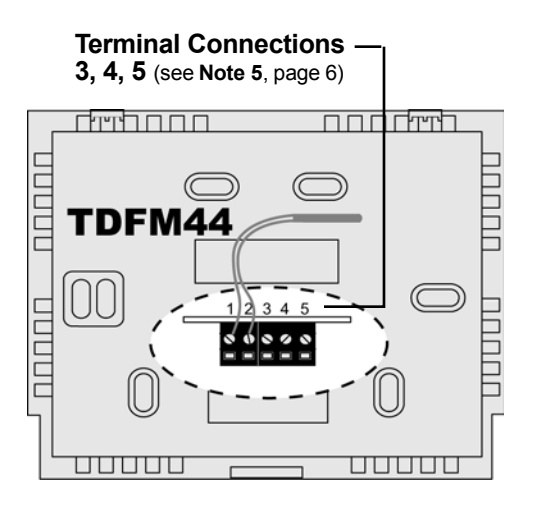

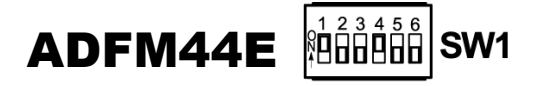

(TDFM44 to ADFM44E connection: 120 ft maximum)

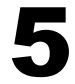

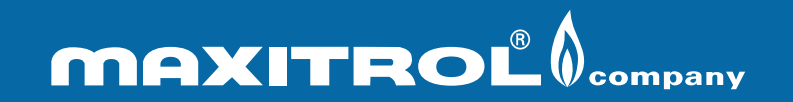

Form Instr 44E2.4

## Diagram 2

## Remote to TDFM44 Selectrastat (DFM44ER Series)

B. Temperature remotely sensed by TSDFM44 and connected to TDFM44: Disconnect or remove installed TDFM44 sensing element and replace with TSDFM44 wires. Place SW1 #1 ON.

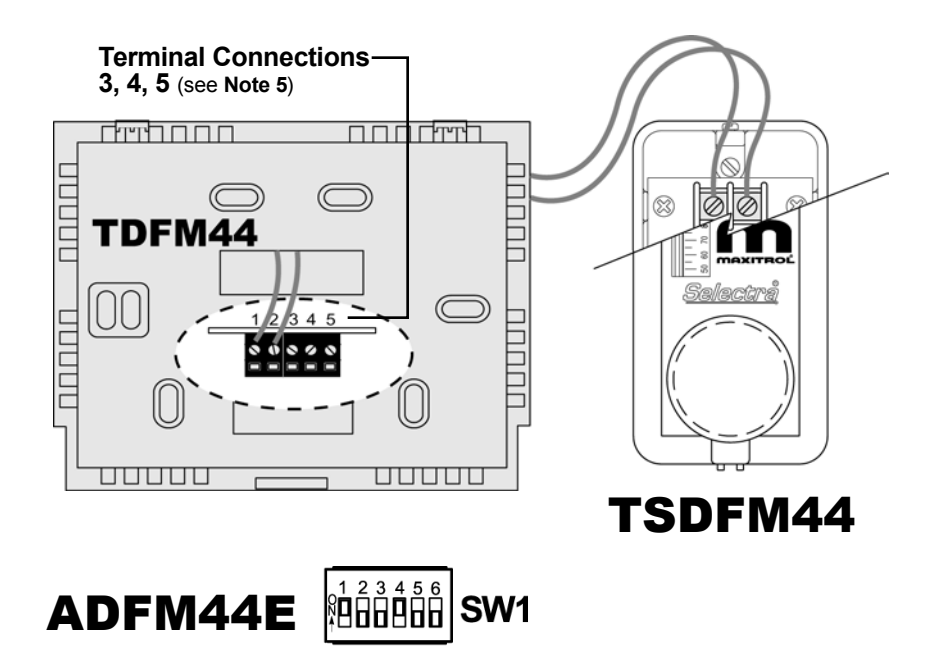

(TDFM44 to TSDFM44 connection: 100 ft maximum (18 AWG)) (TDFM44 to ADFM44E connection: 100 ft maximum)

#### Note 5:

Terminal connections for TDFM44 SPDT ON-OFF-ON Switch 1A/24 V Max

- 3: Switch #1
- 4: Common
- 5: Switch #2

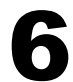

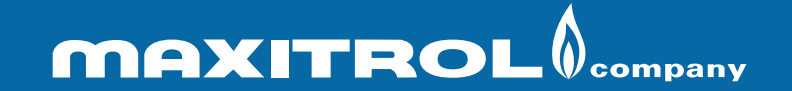

Form Instr 44E2.4

### **Diagram 2**

Remote to TDFM44 Selectrastat (DFM44ER Series)

C. Temperature remotely sensed by TSDFM44 and connected directly to ADFM44E board: Disconnect or remove installed sensing element from TDFM44. Place SW1 #2 ON.

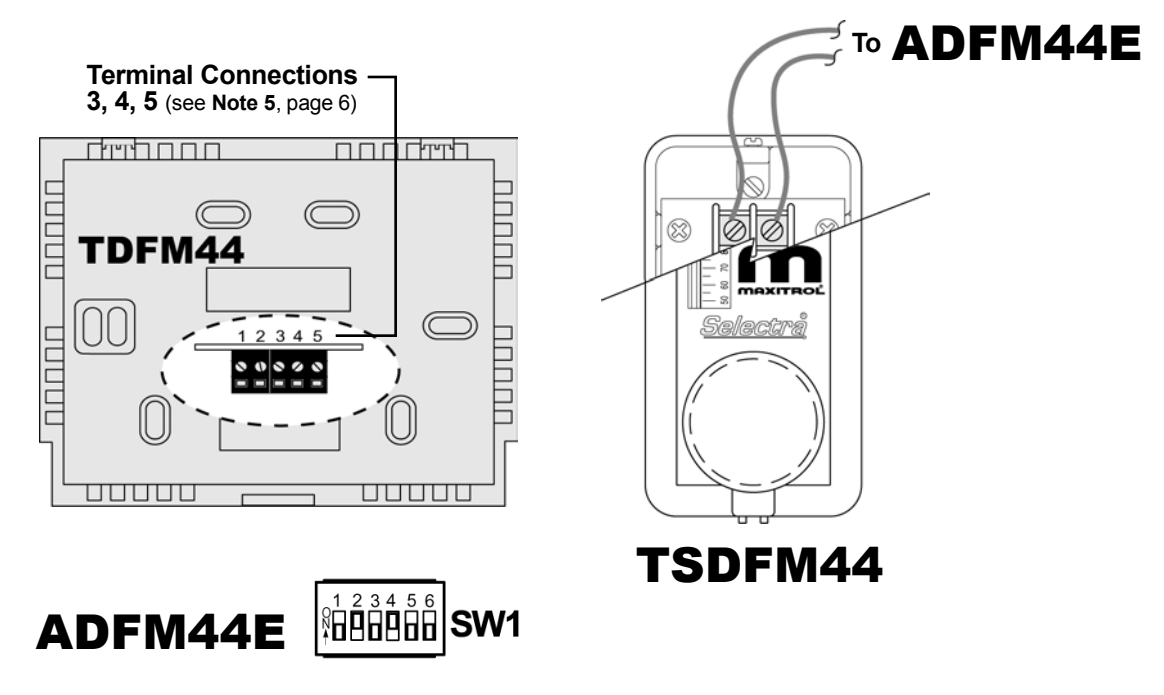

(ADFM44E to TSDFM44 connection: 500 ft maximum (18 AWG)) (TDFM44 to ADFM44E connection: 160 ft maximum)

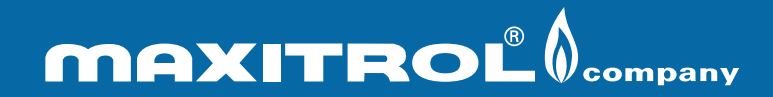

## Form Instr 44E2.4

# Step 2: Installing Software

- 2.1 Insert DFME CD into CD-ROM drive. Note: CD will AUTO RUN.
- 2.2 Select the Console Programs to be installed.
- 2.3 After successful installation(s), select **Exit**. If a "Version Conflict" message box appears during setup, select "NO TO ALL."

# Step 3: Setup Console

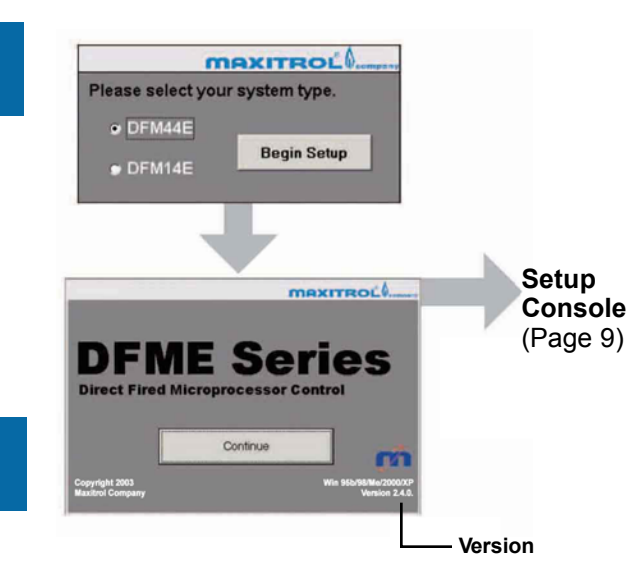

- 3.1 Power ADFM44E Controller Board.
- 3.2 Select PC Start... Programs... Maxitrol DFME... Maxitrol DFME Setup Console to open program.
- 3.3 Select ADFM44E... Begin Setup... Continue and...

**IMPORTANT**: Wait for the data upload to be completed. "Data Upload Complete" will be indicated in the status bar along the bottom of the Setup Console window. If the status bar does not read "Data Upload Complete," select Upload/Reset and wait for upload to complete. (It may take several seconds for upload to begin.)

- 3.4a Select and change parameters (ie. Temp Mode, Gas Type, Unoccupied Mode, Mild Weather Lockout, etc...) as needed.
- 3.4b Select Load Data from File. Go to Step 4.
- 3.5 Select **Damper Setup**. Choose control type **A**, **B**, **C**, **D** or **E** and follow instructions.
- 3.6 Select Setup Console.

or

- 3.7 Select Save Data to File (if desired).
- 3.8 Select **Update Amplifier**. Amplifier MUST be updated for changes to take effect. Wait for status bar to indicate "Data Download Complete."
- 3.9 Select one of the following:
  - i. Control Mode to begin the amplifier control sequence,
  - ii. Control Console to monitor system (closes "Setup Console" and opens Step 5: Control Console, 5.3),
  - iii. Exit to exit program and automatically begin the amplifier control sequence.
- 3.10 **IMPORTANT**: Disconnect the serial cable when prompted.
- 3.11 Go to Step 5: Control Console.

# Step 4: Load Data from File

- 4.1 Select Load Data from File.
- 4.2 Select Open Program. Status bar indicates "File Load Complete."
- 4.3 Select Update Amplifier.
- 4.4 Return to Step 3.9.

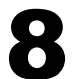

Form Instr 44E2.4

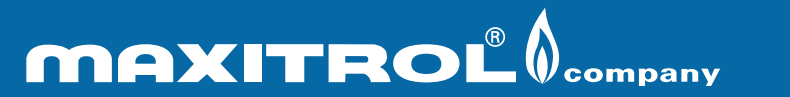

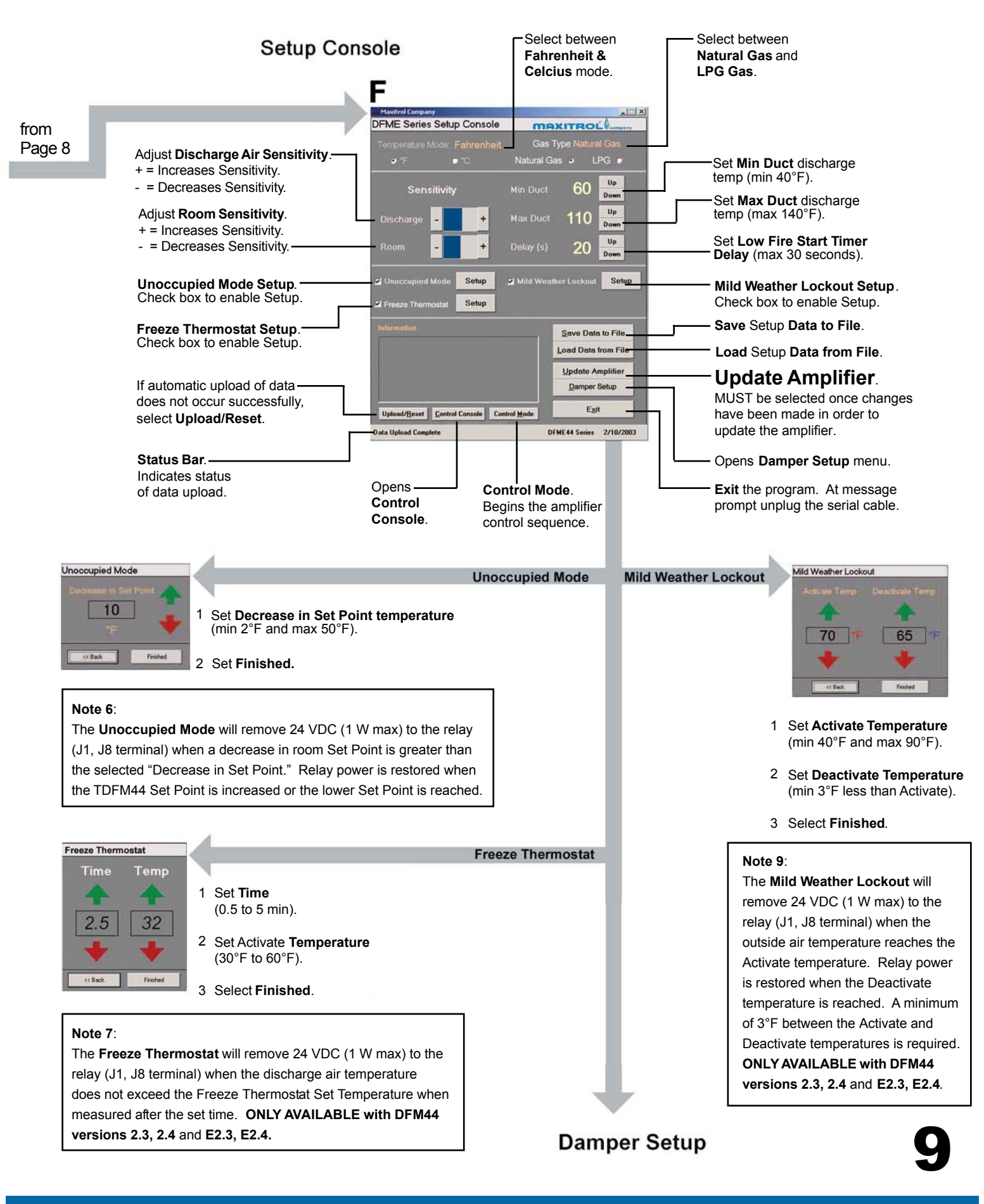

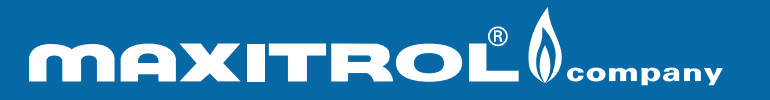

Form Instr 44E2.4

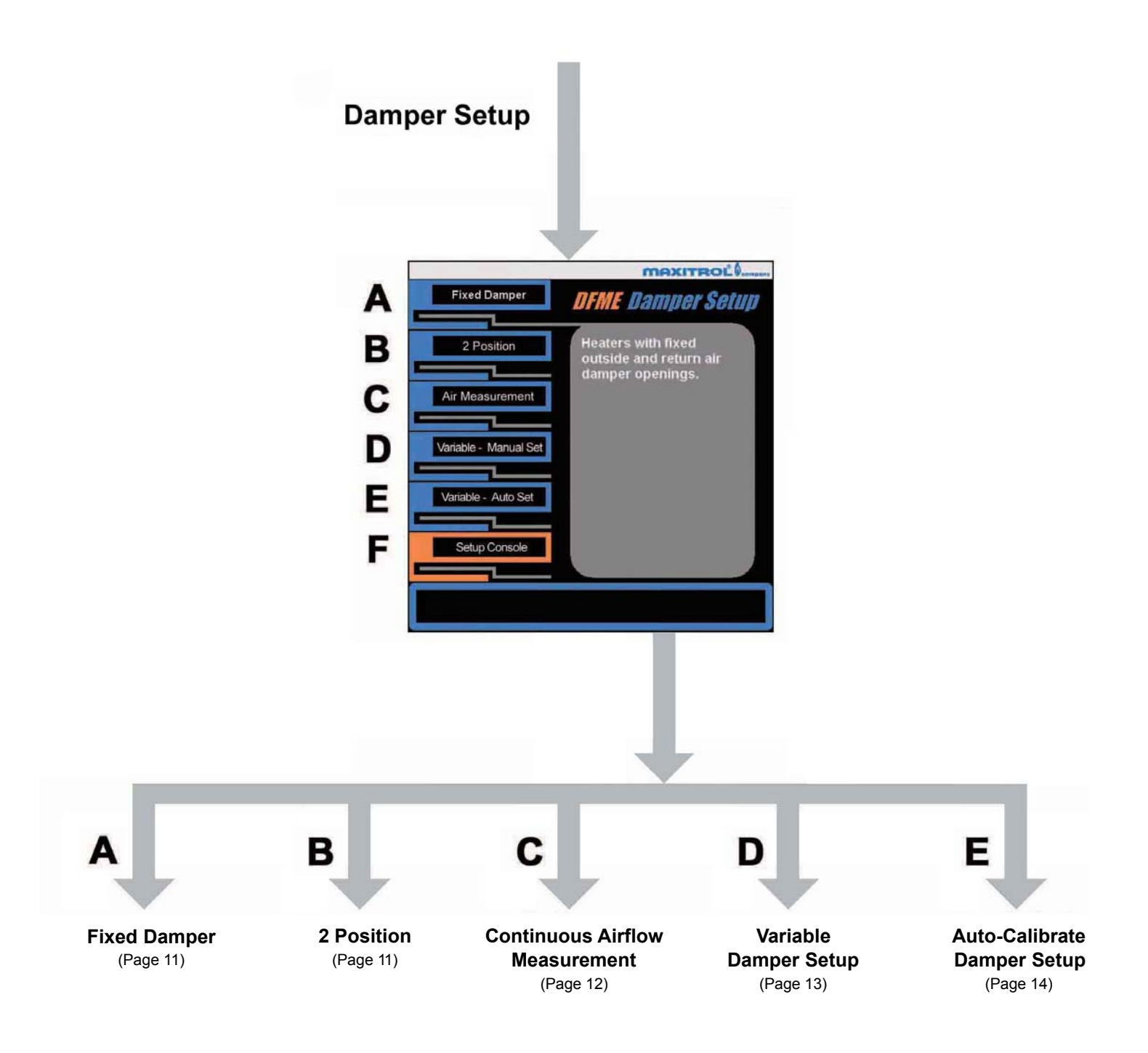

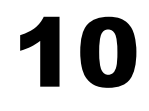

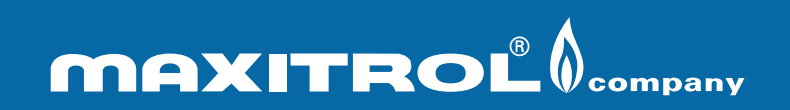

Form Instr 44E2.4

## **Fixed Damper Setup**

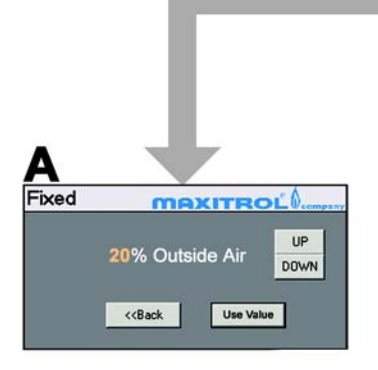

- 1 Set % of Fixed Outside Air.
- 2 Select Use Value.
- 3 Select Back.
- 4 Return to Step (3.6), page 8.

| 2 Position                       |                                                          |
|----------------------------------|----------------------------------------------------------|
|                                  | Requires 2 Place (Min & Max)<br>Damper Position Feedback |
| B<br>2 Position                  |                                                          |
| <c8ack< td=""><td></td></c8ack<> |                                                          |
| Max 80% C                        | Utside Air DOWN                                          |

- 1 Set outside air damper to obtain Minimum % Outside Air.
- 2 Set Minimum % Outside Air.
- 3 Select Use Value.
- 4 Set outside air damper to obtain Maximum % of Outside Air.
- 5 Set Maximum % Outside Air.
- 6 Select Use Value.
- 7 Select Back.
- 8 Return to Step (3.6), page 8.

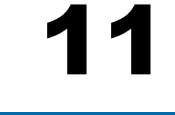

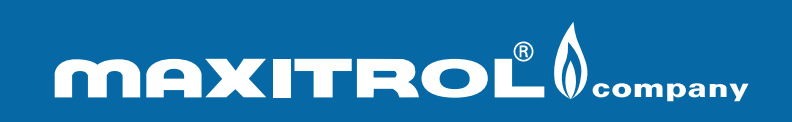

Form Instr 44E2.4

### **Continuous Airflow Measurement**

### Variable Damper Setup

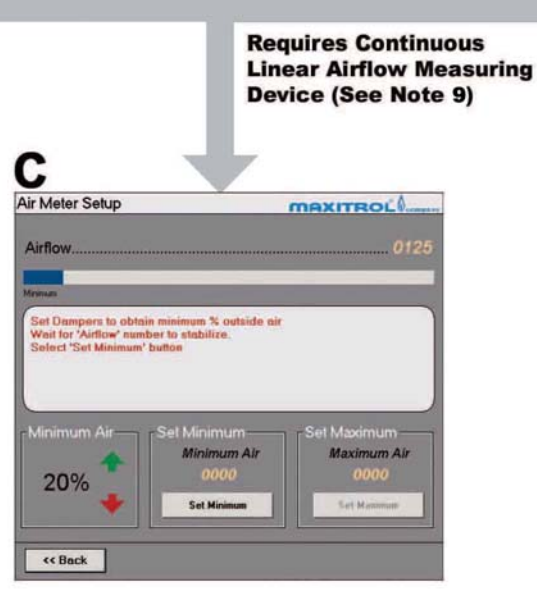

- 1 Set Minimum Air (outside).
- 2 Set outside air damper to obtain Minimum % Outside Air.
- 3 Wait for Airflow # to stabilize (see Note 10).
- 4 Select Set Minimum.
- 5 Set outside air damper to obtain 100% outside air.
- 6 Wait for Airflow # to stabilize.
- 7 Select Set Maximum.
- 8 Select Back.
- 9 Return to Step (3.6), page 8.

Note 9: Select an airflow measuring device range (see device manual) that achieves an output "Display" differential of no less than 700 and with a maximum display of no more than 1022 at Maximum Outdoor Airflow. An airflow display of 1022 or greater prior to reaching Maximum Outdoor Airflow indicates that a larger range must be used. An airflow display differential (max flow # minus min flow #) of less than 700 at Maximum Outdoor Airflow indicates that a smaller airflow setting range is desired.

**Note 10**: Numbers displayed for "Damper Travel" and "Airflow" are used to indicate when the process is stable. The numbers are also used as an indication of minimum (0) to maximum (1024) damper travel or flow. The numbers are arbitrary and are not the actual percentages of flow or damper movement.

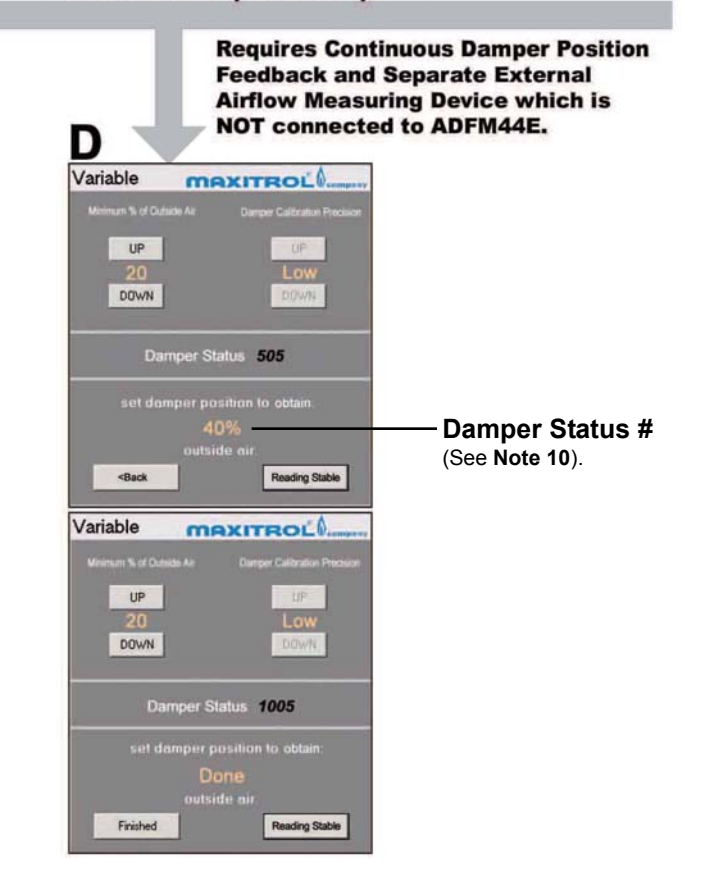

#### Program Records Damper Position Point at Specified % of Outside Air.

- Select Low (up to 6 points), Medium (up to 11 points) or High (up to 21 points) to obtain the necessary level of Calibration Precision.
- 2 Set Minimum % Outside Air.
- 3 Set outside air damper to obtain Minimum % Outside Air.
- 4 Wait for Damper Status # to stabilize then select Reading Stable (see Note 10).
- 5 Look to screen to determine next % outside air setting.
- 6 Set outside air damper to obtain prompted % of outside air.
- 7 Continue with steps 4, 5 and 6 until "Done" appears.
- 8 Select Finished.
- 9 Return to Step (3.6), page 8.

# 12

## Form Instr 44E2.4

# **MAXITROL** Company

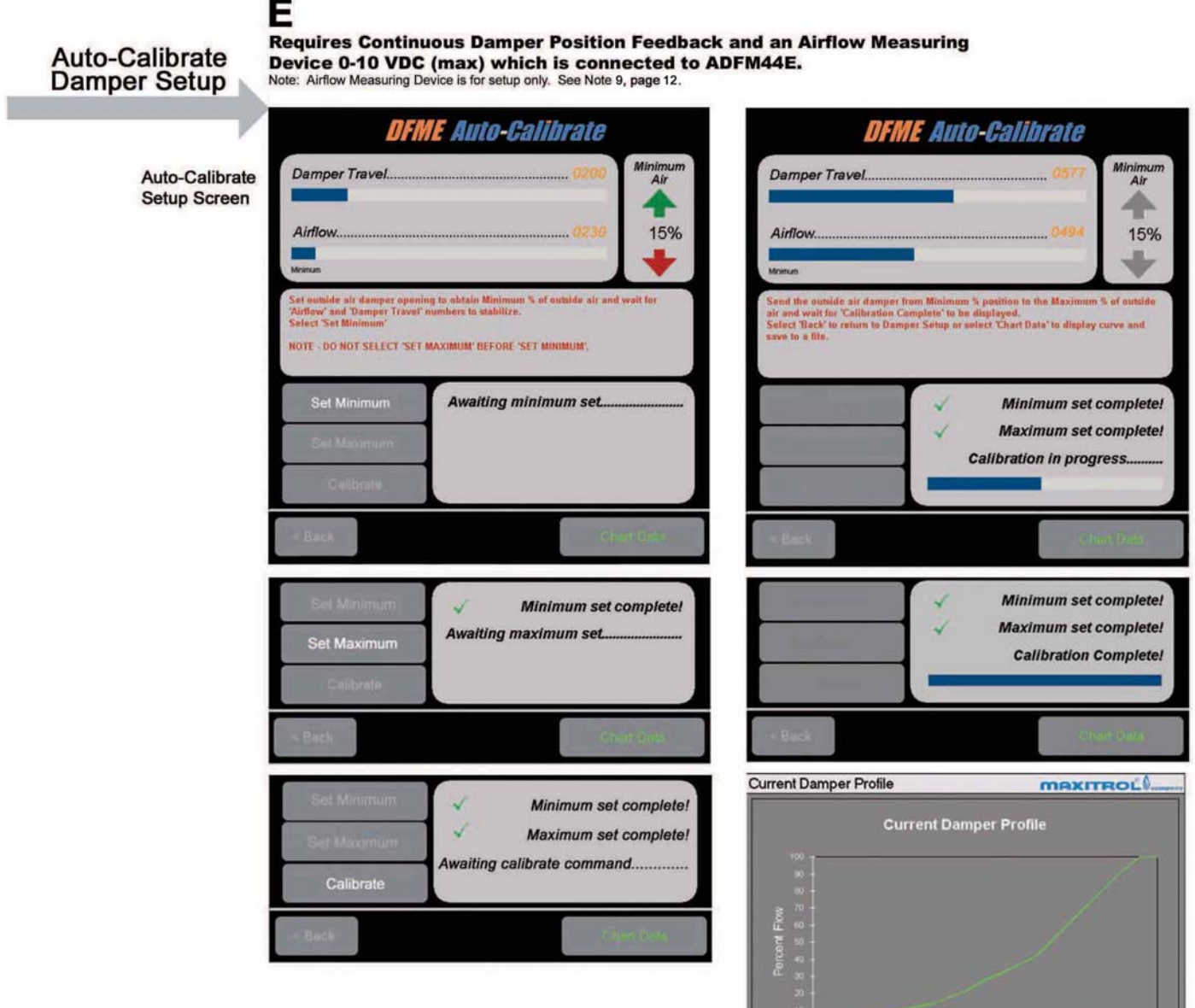

#### Program Records Damper Position and the % of Outside Air Automatically.

- 1 Set Minimum Air (outside).
- 2 Set outside air damper to obtain minimum % of outside air and wait for Airflow # and Damper Travel # to stabilize (see Note 10, page 12).
- 3 Select Set Minimum.
- 4 Set outside air damper to obtain 100% of outside air and wait for Airflow # and Damper Travel # to stabilize.
- 5 Select Set Maximum.
- 6 Return outside air damper to step 2 position and wait for Airflow # and Damper Travel # to stabilize.
- 7 Select Calibrate.

or

- 8 Set outside air damper from step 2 Minimum % position to 100% outside air and wait for "Calibration Complete" to be displayed.
- 9a Select Back to return to Damper Setup.
- 9b Select **Chart Data** to display curve and save to a file. Note: Select Help for instructions on how to save chart data to an Excel file.

13

Save Char

Help

10 Return to Step (3.6), page 8.

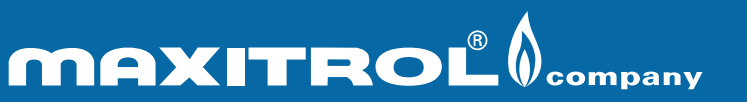

Form Instr 44E2.4

@ 2003, Maxitrol Company, 23555 Telegraph Rd., Southfield, MI 48034 www.maxitrol.com, 248.356.1400

<<Back

The Control Console is a monitor utility where changes to the Unoccupied Mode, Mild Weather Lockout, Freeze Thermostat, Minimum and Maximum Duct Temperatures and Sensitivity can be made.

- 5.1 Connect ADFM44E to the computer with serial cable.
- 5.2 Select PC Start... Programs... Maxitrol DFME... Maxitrol DFME Setup Console to open program.
- 5.3 Select ADFM44E... Begin Control...
- 5.4 If "DFME Mode Text Box" appears, select Control Mode. (It may take several seconds for monitoring to begin.)
- 5.5 Select and change **Unoccupied Mode, Mild Weather Lockout, Freeze Thermostat, Minimum and Maximum Duct Temperatures and Sensitivity** as needed.
- 5.6 **IMPORTANT**: Disconnect the serial cable connecting the computer to the ADFME board before exiting the Control Console.

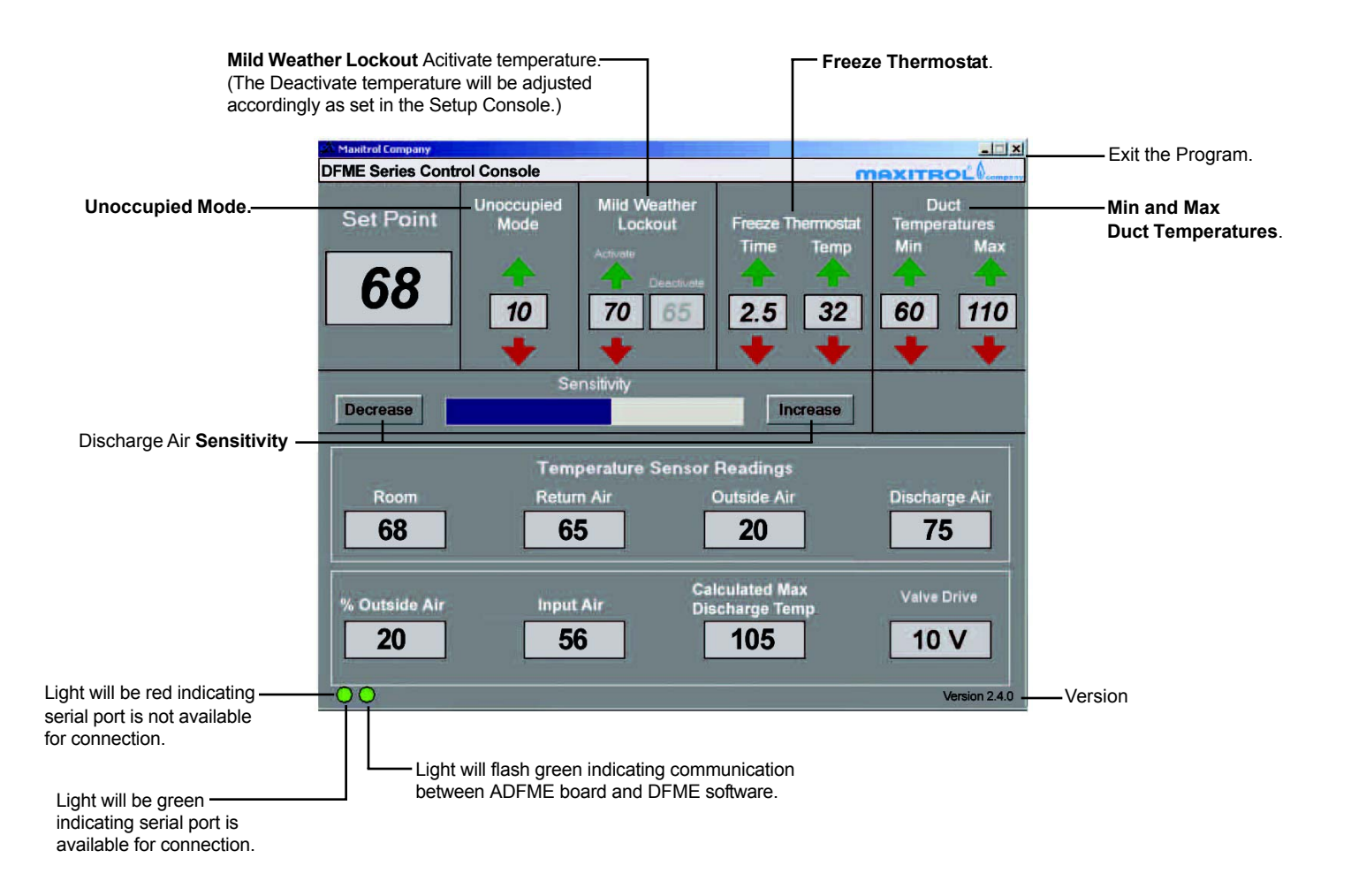

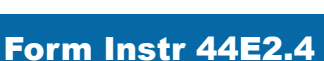

# Mounting Template for drilling holes in ADFME circuit board.

# Actual Size.

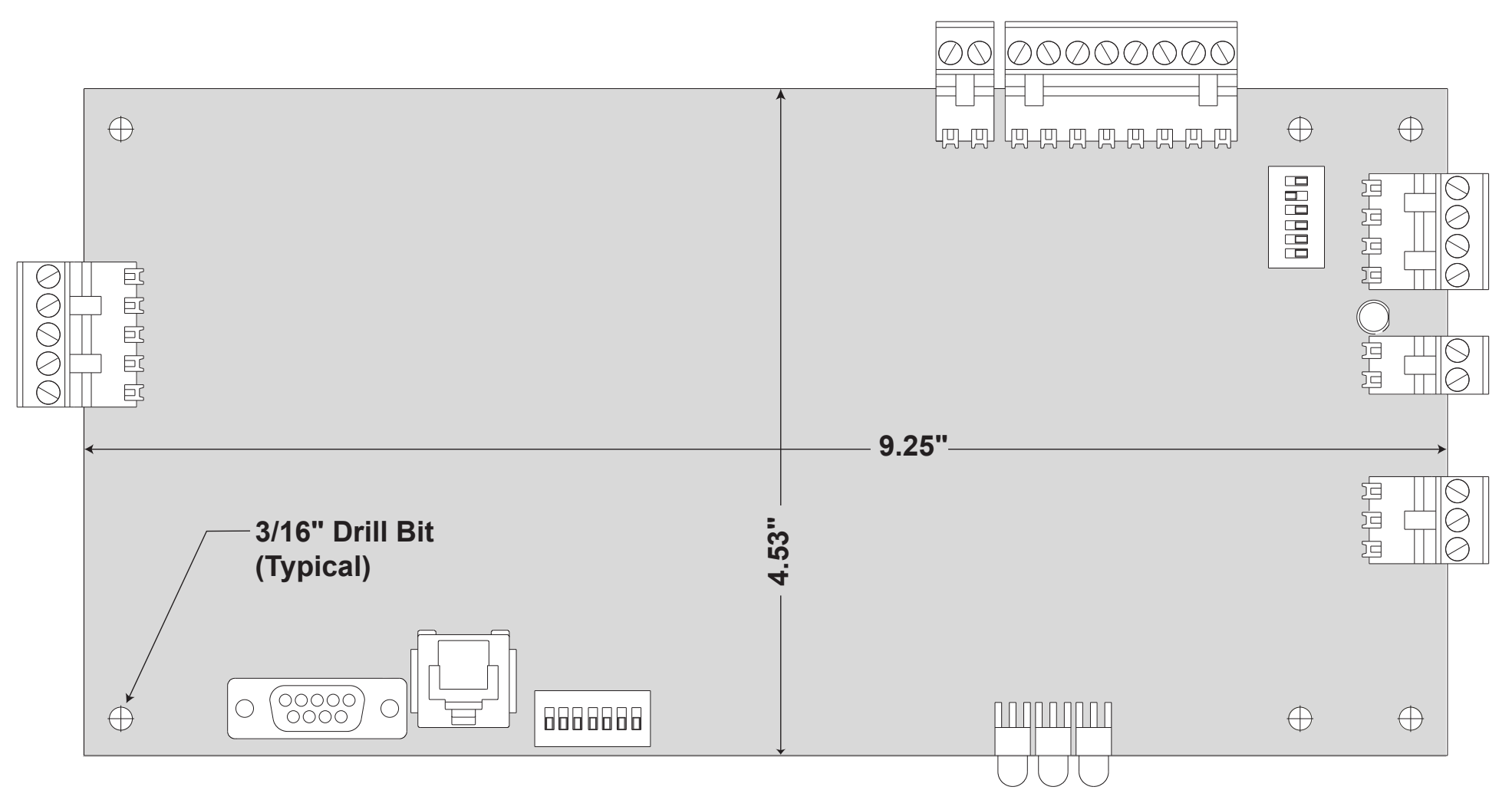

Please Note: When printing, Do NOT Scale. Print actual size.